This file is no longer available. Please remove any bookmarks you have to this file.